After logginginto into Sonis click on the 'General' drop down.

## Then Click 'Volunteer-Services'

|                   | 🝵 👤 🕐 🔸 🕇 🗶 🏭 PRINTABLE 👂 COURSES BY SEMESTER LOGOUT                                                         | 🦲 Joe Tester3 🗸 |
|-------------------|----------------------------------------------------------------------------------------------------|-----------------|
| General ~         | Student                                                                                                    |                 |
| Home<br>Bio       |                                                                                                    | MAY 10, 2021    |
| Update Bio        | Holde                                                                                                    |                 |
| Emer Contacts     | Transcript Cumulative GPA: 0.00                                                                              |                 |
| Health            | Welcome to SonisWeb! Reminders: 1/0                                                                          |                 |
| Volunteer-Service | If you have any questions please contact the IT Department @ x6467 or email bharris@eureka.edu Billing Note: |                 |
| Reminders         | To view your bill:                                                                                           |                 |

> Click on the 'Service Type' Link to edit an existing entry.

|    | 1            | 0        | +)        | Ť     | 1       | ñ,   | PRINTABLE | 2 | COURSES BY SEMESTER | LOGOUT |            | Joe Tester3 ~ |
|----|--------------|----------|-----------|-------|---------|------|-----------|---|---------------------|--------|------------|---------------|
| St | udo          | ent      |           |       |         |      |           |   |                     |        |            | MAY 10, 2021  |
| s  | ervice       | Туре:    | On C      | ampus | s,Off C | ampu | S         | S | ervice Project      | Hours  | Start Date | Stopped       |
| O  | n Camp       | us       | $\supset$ |       |         |      |           | м | arch of Dimes       | 2.00   | 09/05/2020 | 09/05/2020    |
|    | AL HOU<br>AE | JRS 2.00 |           |       |         |      |           |   |                     |        |            |               |

> Click the 'ADD' button to add a new entry.

## Edit Entry:

| Student                              | MAY 10, 2021 |  |  |  |  |
|--------------------------------------|--------------|--|--|--|--|
| * Service Type: On Campus,Off Campus | Start Date   |  |  |  |  |
| On Campus                            | 09/05/2020   |  |  |  |  |
| Service Project                      | Stopped      |  |  |  |  |
| March of Dimes                       | 09/05/2020   |  |  |  |  |
| Hours                                |              |  |  |  |  |
| 2.00                                 |              |  |  |  |  |
| Memo :                               |              |  |  |  |  |
| Test                                 |              |  |  |  |  |
|                                      |              |  |  |  |  |
|                                      |              |  |  |  |  |
| RESET SUBMIT<br>DELETE               |              |  |  |  |  |

## Add Entry:

| Student                                                 |              |
|---------------------------------------------------------|--------------|
|                                                         | MAY 10, 2021 |
| * Service Type: On Campus,Off Campus<br>Service Project | Start Date   |
| Hours 0                                                 |              |
| Memo :                                                  |              |
|                                                         |              |
| RESET                                                   |              |